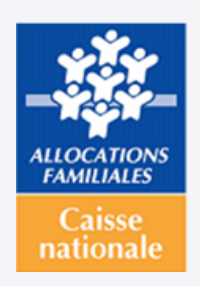

# Nouveautés novembre 2023

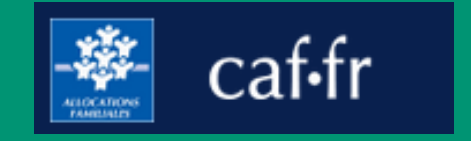

# Évolutions des services en ligne. L'essentiel pour les partenaires.

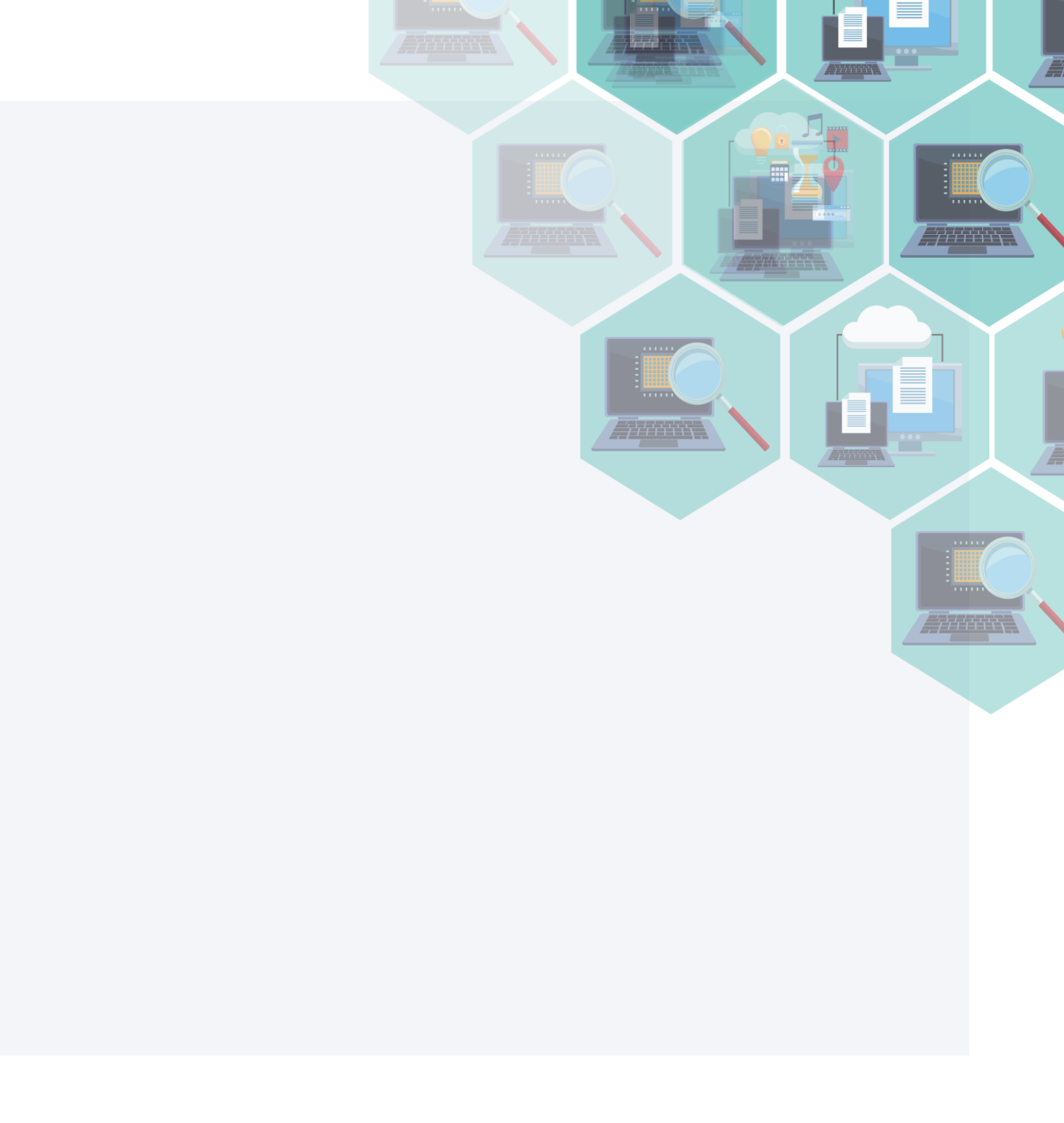

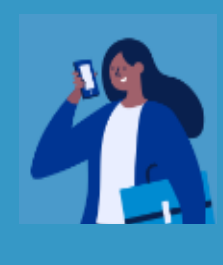

### RÉÉCRITURE DE LA TÉLÉPROCÉDURE DE DÉCLARATION DE SALAIRES

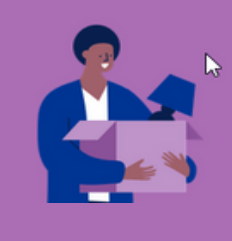

#### ÉVOLUTIONS AIDES AU LOGEMENT :

- Demande Aide au Logement foyers pour les primo demandeurs non étudiants
- Changement D'adresse Et Transferts De Dossiers Entre Caf

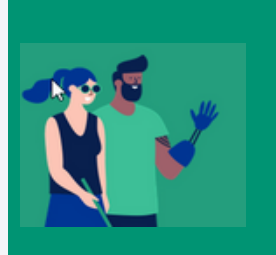

#### **ÉVOLUTION OFFRE TUTEUR :**

- Accès À la téléprocédure pour les étudiants boursiers et non boursiers.
- Amélioration de la fonction "ajouter et retrouver un protégé".

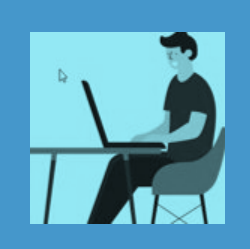

ABSENCE DE COORDONNÉES BANCAIRES MON COMPTE.FR et ARIPA : "OPTIMISATION SAISIE DU MOT DE PASSE"

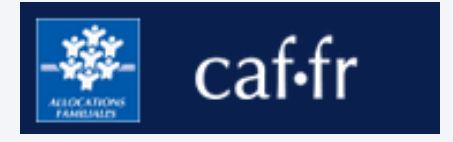

primo demandeurs non étudiants ers Entre Caf

oursiers et non boursiers. ⁄er un protégé″.

Dans certains cas, le montant du salaire mensuel de l'allocataire est nécessaire pour le calcul de certaines prestations. Quand c'est le cas, une alerte est positionnée sur l'espace Mon Compte.fr entre fin novembre et début décembre pour le responsable dossier et/ou son conjoint. Elle incite à télédéclarer le montant du salaire de novembre (pour les droits de janvier, payés le 5 février).

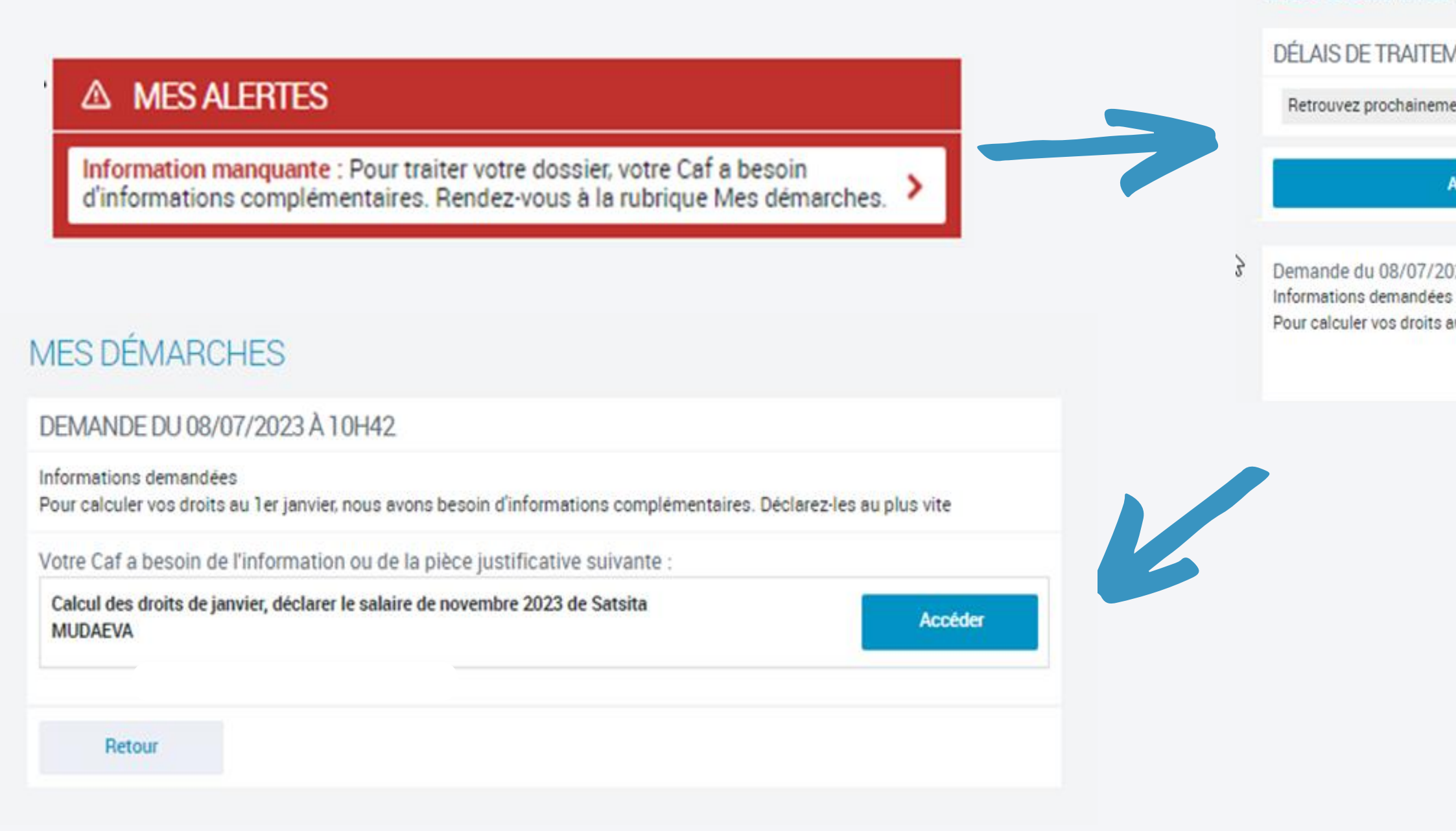

| MES DÉMARCHES                                                                                                    |                                                        |
|----------------------------------------------------------------------------------------------------|--------------------------------------------------------|
| DÉLAIS DE TRAITEMENT                                                                                                    | ^                                                      |
| Retrouvez prochainement les délais de traitement de votre Caf                                                                        |                                                        |
| A transmettre                                                                                                    | A consulter                                            |
| Demande du 08/07/2023 à 10h42<br>Informations demandées<br>Pour calculer vos droits au 1er janvier, nous avons besoin d'informations | complémentaires. Déclarez-les au plus vite<br>Répondre |

# L'allocataire doit passer par la confirmation ou la modification du profil avant d'effectuer cette démarche.

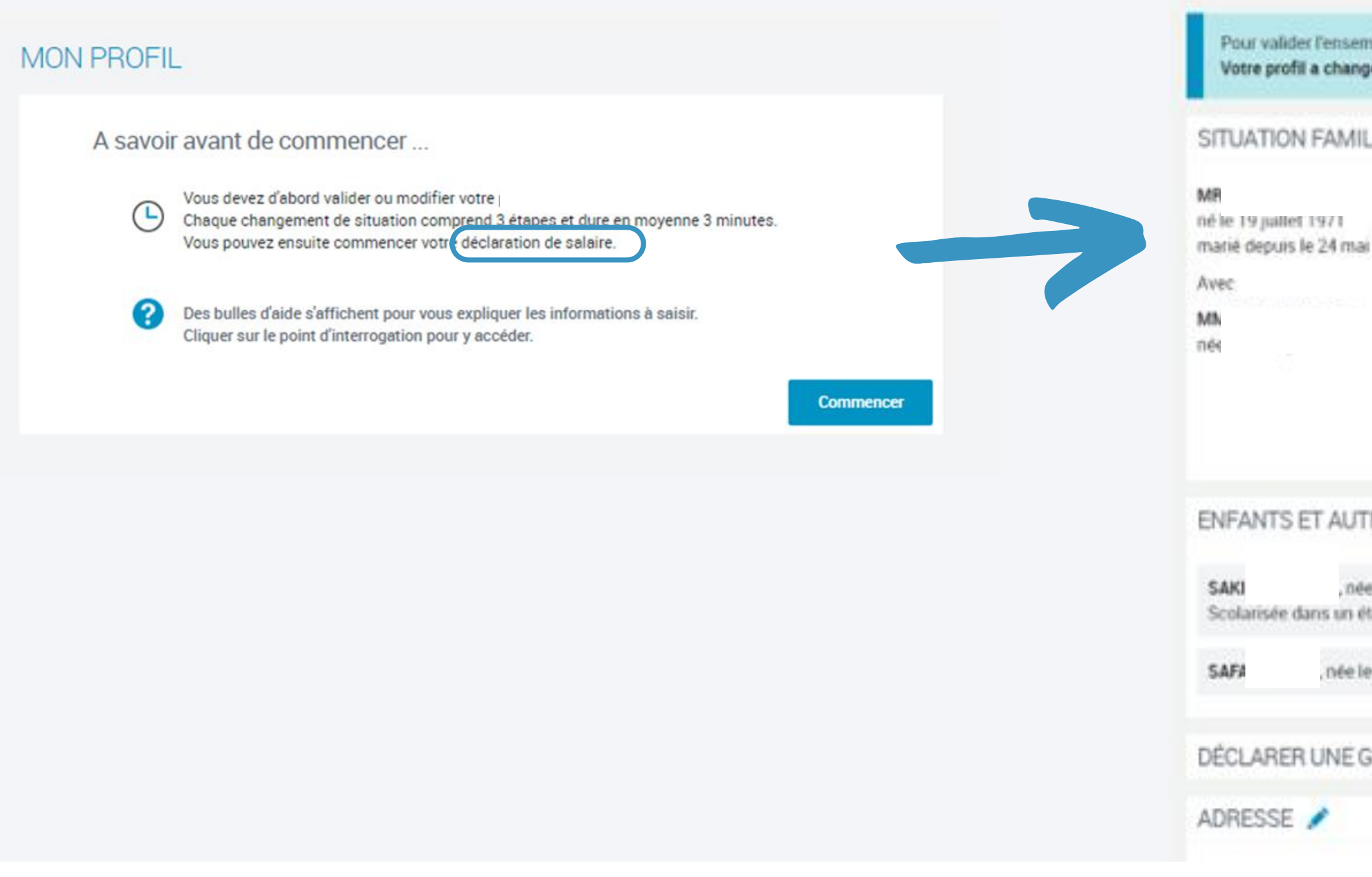

| LIALE 🖍                                            | SITUATION PROFESSIONNELLE                                                                                                    |   |
|----------------------------------------------------|----------------------------------------------------------------------------------------------------|---|
| i 2014                                             | MR N<br>Activité salariée 😧<br>Depuis le 6 avril 1999<br>CDI<br>M<br>Activité salariée 🚱<br>A temps partiel 60.0%<br>Depuis le 9 septembre 2019 | D |
| IES PERSONNES 🧪                                    |                                                                                                    |   |
| le 28 octobre 2<br>ablissement depuis le 1 octobre | te<br>2019                                                                                                    |   |
| 28 novembre 2017, réside en Fr                     | ance                                                                                                    |   |
| ROSSESSE 🧪                                         | DÉCLARER UNE NAISSANCE 💉                                                                                                    |   |
|                                                    | ADRESSE MAIL ET TÉLÉPHONES                                                                                                    |   |

Sur la page d'accès on indique le mois du bulletin de salaire nécessaire à la téléprocédure. Dans la plupart des cas, il s'agit du salaire du mois de novembre.

| 1<br>ACCES | 2<br>SAISIE                                                                                              | 3<br>RECAPITULATIF                          |
|------------|----------------------------------------------------------------------------------------------------|---------------------------------------------|
| Ŀ          | Cette déclaration vous prendra entre 5 e                                                                 | t 10 minutes et comprend 4 étap             |
| ŝ          | <ul> <li>Avant de commencer, vous avez besoin e</li> <li>Votre bulletin de salaire du mois de</li> </ul> | des éléments suivants :<br>e novembre 2023. |
|            | En fin de démarche, vous aurez :<br>• Le récapitutalif des informations sa                               | aisies.                                     |
| Quitter    |                                                                                                    |                                             |

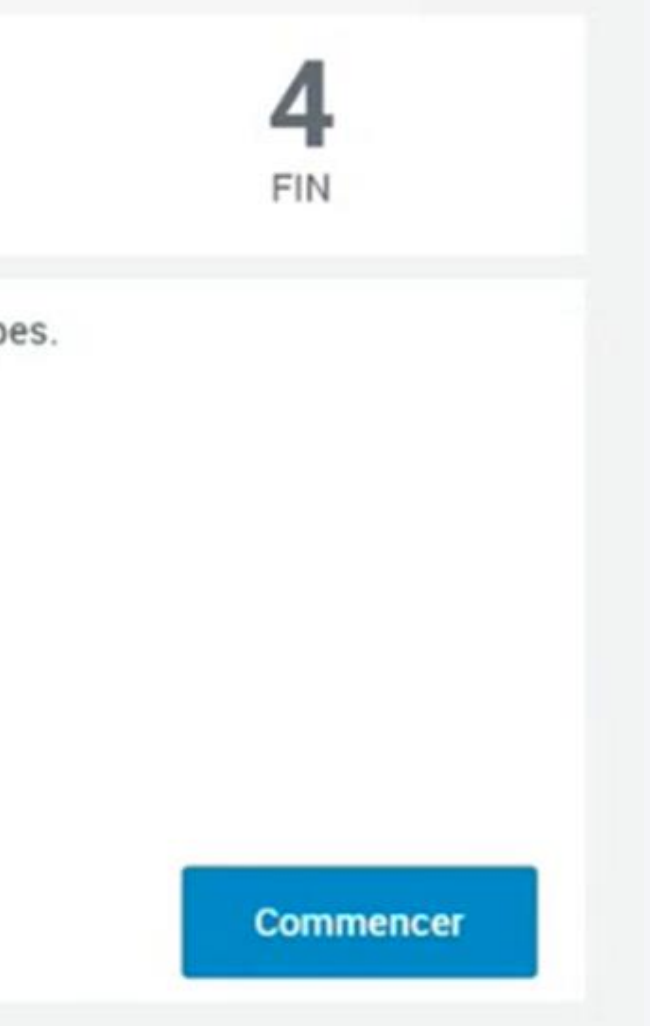

Tout au long de la téléprocédure, de nouvelles bulles d'aide permettent d'aider l'allocataire dans la réalisation de sa démarche. Plusieurs libellés ont également été simplifiés pour une meilleure compréhension.

| ACCES                                                                                                 | SAISIE                                                                                           | RECAPITULATIF                 | FIN | C                                                         |
|----------------------------------------------------------------------------------------------------|--------------------------------------------------------------------------------------------------|-------------------------------|-----|-----------------------------------------------------------|
| NRABIA SOL                                                                                            |                                                                                                  |                               |     | g                                                         |
|                                                                                                    | aires, souf mention contraire                                                                    |                               |     | o                                                         |
| us les champs sont obligat                                                                            | bires, saur mention contraire.                                                                   |                               |     | 0                                                         |
| rahia Soulaimana act calari                                                                           | é denuis le 00/00/2022                                                                           |                               |     | 11                                                        |
| rabia Soulaimana est salari<br>salaire de novembre 2023 (                                             | é depuis le 09/09/2022<br>comporte une prime ou une gra                                          | atification exceptionnelle?   |     | I                                                         |
| rabia Soulaimana est salari<br>salaire de novembre 2023 (<br>Oui                                      | é depuis le 09/09/2022<br>comporte une prime ou une gra<br>Non                                   | atification exceptionnelle?   |     | Déc                                                       |
| rabia Soulaimana est salari<br>salaire de novembre 2023 o<br>Oui<br>rabia Soulaimana a eu au c        | é depuis le 09/09/2022<br>comporte une prime ou une gra<br>Non<br>ours de ce mois un arrêt malae | atification exceptionnelle? @ |     | If<br>Déc<br>Il s'a<br>figu                               |
| rabia Soulaimana est salari<br>salaire de novembre 2023 (<br>Oui<br>rabia Soulaimana a eu au c<br>Oui | é depuis le 09/09/2022<br>comporte une prime ou une gra<br>Non<br>ours de ce mois un arrêt malac | atification exceptionnelle? ② |     | II<br>Déc<br>II s'a<br>figu<br>de s<br>moi                |
| rabia Soulaimana est salari<br>salaire de novembre 2023 (<br>Oui<br>rabia Soulaimana a eu au c<br>Oui | é depuis le 09/09/2022<br>comporte une prime ou une gra<br>Non<br>ours de ce mois un arrêt malac | atification exceptionnelle? ② |     | II<br>Déc<br>II s'à<br>figu<br>de s<br>moi<br>plus<br>nov |

end par prime ou cation exceptionnelle : un 13 iois, une prime de vacances résultats... Le montant net able du mois demandé ne pond donc pas à votre net able habituel.

×

#### n de salaire

montant net imposable bas de votre bulletin même s'il s'agit d'un nplet). Si vous avez eu oulletins de salaire pour 2023, vous devez les montants nets s du mois. Exemple : si effectué deux missions d'intérim, vous devez cumuler les deux salaires du mois demandé.

#### ation de salaire

ÉVOLUTION DES AIDES AU LOGEMENT POUR LES FOYERS : les primo demandeurs non étudiants.

#### ÉVOLUTION DES AIDES AU LOGEMENT POUR LES FOYERS : les primo demandeurs non étudiants.

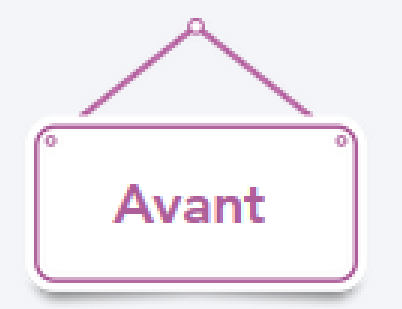

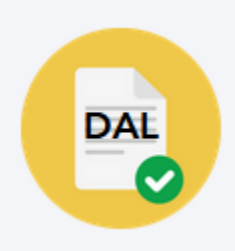

Les non étudiants étaient redirigés vers un téléchargement d' une demande papier, quand ils précisaient être en logement foyer (Foyer jeunes travailleurs par exemple).

Il devient possible pour les non-étudiants résidant dans un foyer de faire une demande d'aide au logement en ligne à deux conditions :

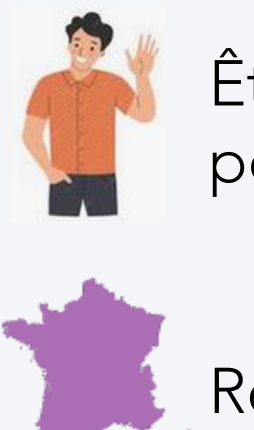

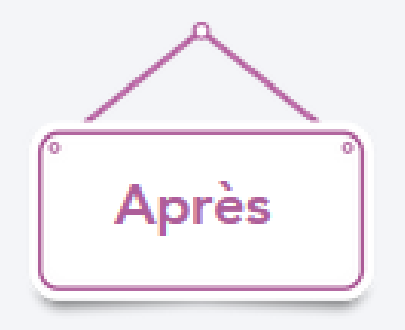

Être primo-demandeur (faire une demande pour la première fois)

Résider en métropole.

CHANGEMENT D'ADRESSE ET TRANSFERT DE DOSSIERS ENTRE CAF

#### CHANGEMENT D'ADRESSE ET TRANSFERT DE DOSSIERS ENTRE CAF

Afin de faciliter et d'accélérer les transferts des dossiers allocataires (entre caf) bénéficiaires d'aide au logement seule, une information supplémentaire est demandée à l'usager, lors de sa déclaration de changement d'adresse.

Si son adresse entraine un changement de département, on lui demandera de nous préciser s'il a l'intention de faire une nouvelle demande d'aide au logement.

S'il répond oui, le dossier sera transféré immédiatement vers la nouvelle caf.

| ays                            | Code postal et commune                |
|--------------------------------|---------------------------------------|
| FRANCE                         | 14000 CAEN                            |
| N° et voie / Lieu-dit 🕐        | Complément d'adresse (facultatif)     |
| 6 avenue du 6 Juin             | EXEMPLE : BÂTIMENT C, APPARTEMENT 330 |
| Date d'entrée dans le logement |                                       |
| 15/11/2023                     |                                       |

#### Votre changement d'adresse a bien été enregistré.

Votre changement d'adresse sera pris en compte le 15/11/2023.

Votre dossier va être transféré à la Caf du Finistère.

#### ÉVOLUTIONS DE L'OFFRE TUTEUR PHYSIQUE

#### OFFRE TUTEUR PHYSIQUE : ACCÈS À LA TÉLÉPROCÉDURE ÉTUDIANTS ET ÉTUDIANTS BOURSIERS

Depuis l'alerte "Aide au logement pour les étudiants boursiers" affichée dans le tableau de bord de son protégé, le tuteur physique peut désormais accéder à la télédéclaration de la situation professionnelle de ses protégés "étudiants et étudiants boursiers".

| Version contrastée                                                                                               |                                          |              | ⊘<br>Ma Caf                                                               | - 45 Courriers | ç |
|----------------------------------------------------------------------------------------------------|------------------------------------------|--------------|---------------------------------------------------------------------------|----------------|---|
| es et démarches Ma Caf Le ma                                                                                     | gazine Vies de Famille                   |              |                                                                           |                |   |
| Vous êtes connecté en tant que tuteur de                                                                         | ,                                        |              |                                                                           |                |   |
| ▲ MES ALERTES                                                                                                    |                                          |              | MON PROFIL                                                                | ^              |   |
| Aide au logement étudiant boursier : No                                                                          | us avons besoin de savoir si votr        | e >          | Je suis célibataire.                                                      |                |   |
| protege est toujours boursier.                                                                                   |                                          |              | Je suis étudiante boursière de<br>août 2022.                              | epuis le 1     |   |
| MES PAIEMENTS ET MES DROIT                                                                                       | 'S<br>Mes paiements et droits            | ^<br>>       | Mon adresse:<br>60 AVENUE DE LIMERICK<br>29000 QUIMPER                    |                |   |
| <sup>le 25/10/2023</sup><br>143 31 €΄                                                                            | Mes attestations                         | >            | Consulter ou modifie                                                      |                |   |
| Voir le détail >                                                                                                 | Mes ressources                           | >            |                                                                           |                |   |
| Versé à un tiers Mon quotient familial ①: Indisponible     Télécharger ma dernière     attestation MES DÉMARCHES | Télécharger mon rele<br>compte de novemi | vé de<br>bre | Besoin d'aide ou de cons<br>concernant vos allocation<br>Contacter ma Caf | seils<br>ons.  |   |
|                                                                                                    |                                          | 2            | <u>I</u> 2<br>Mois par mois, les dates à                                  | retenir.       |   |

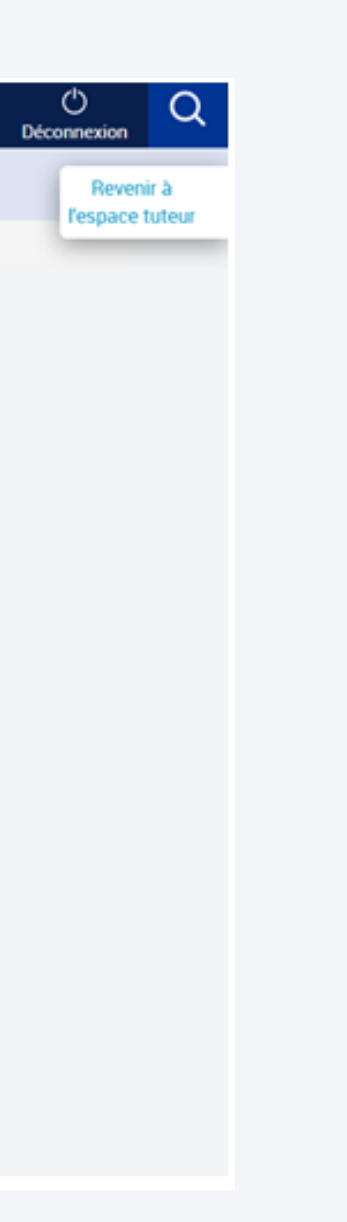

#### OFFRE TUTEUR PHYSIQUE : ACCÈS À LA TÉLÉPROCÉDURE ÉTUDIANTS ET ÉTUDIANTS BOURSIERS

Pour les autres mesures de protection (hors tutelles), le mandataire voit également l'alerte mais uniquement en mode consultation, elle n'est pas cliquable. Cela lui permet d'alerter son protégé pour qu'il réalise lui-même sa démarche en ligne.

|   | Version contrasté                          | e                                        |                         |                                                |                          |             | ⊘<br>Ma Caf-45 C                                                                                        |
|---|--------------------------------------------|------------------------------------------|-------------------------|------------------------------------------------|--------------------------|-------------|----------------------------------------------------------------------------------------------------|
| , | Aides et démarches                         | Ma Caf                                   | Le magazine Vi          | ies de Famille                                 |                          |             |                                                                                                    |
|   | Vous êtes connecté<br>MAELANN<br>ALERTE(S) | é en tant que t                          | tuteur de               |                                                |                          | ^           | MON PROFIL                                                                                              |
|   | MES PAIEMENT                               | rs boursier.                             | DROITS                  | besoin de savo                                 | r si votre               | ^           | Je suis étudiante boursière depuis le 1<br>octobre 2022.<br>Mon adresse:<br>PREMIER ETAGE FACE ESCALIER |
|   | Mon derni<br>le 06/<br>23<br>Voir le       | er paiement<br>11/2023<br>3€<br>détail > | Mes p<br>Mes a<br>Mes r | paiements et dro<br>attestations<br>ressources | vits                     | ><br>><br>> | 152 RUE PAUL MASSON<br>29200 BREST<br>FRANCE<br>Consulter                                               |
|   | Mon quotient famil                         | ial ① :<br>ger ma dernié<br>ttestation   | 1176<br>Fre             | Télécharger r<br>compte de                     | non relevé e<br>novembre | de          | Besoin d'aide ou de conseils<br>concernant vos allocations.                                             |
|   |                                            |                                          |                         |                                                | Ě.                       | Ĵ           | Contacter ma Caf                                                                                        |

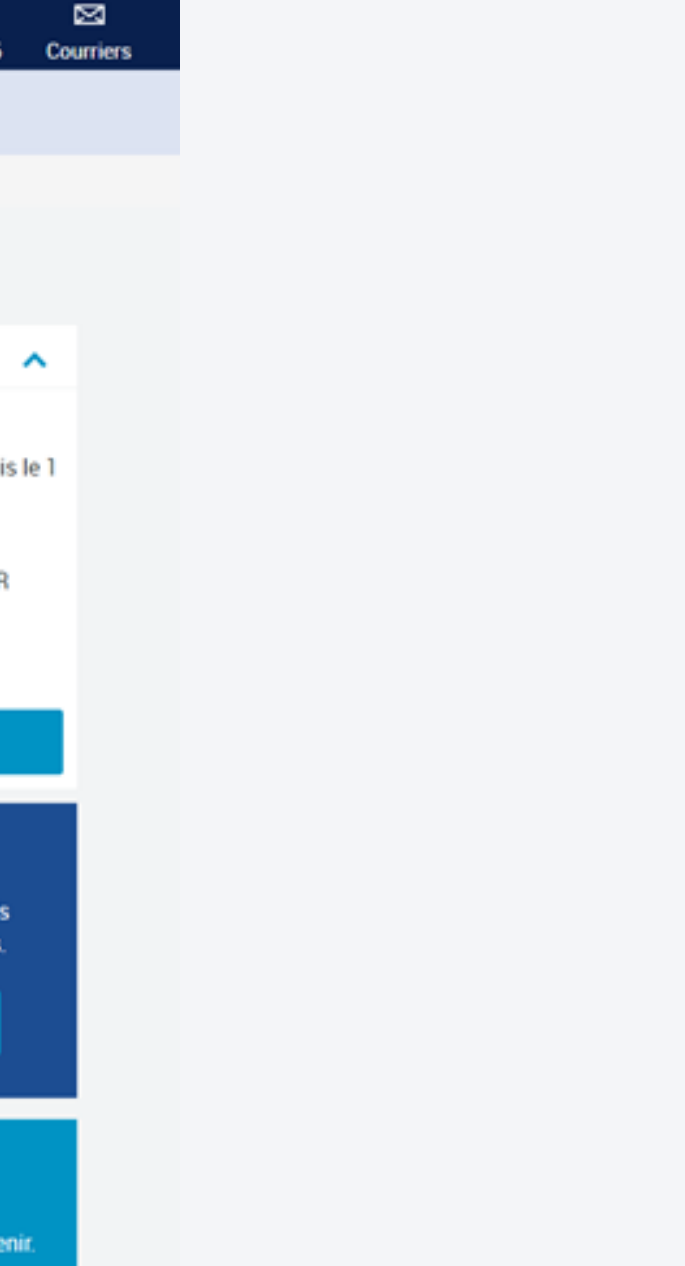

#### OFFRE TUTEUR PHYSIQUE : FONCTIONNALITÉS "AJOUTER UN PROTÉGÉ"ET "RETROUVER UN PROTÉGÉ"

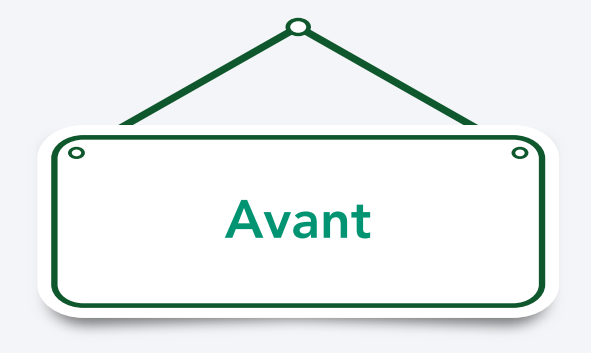

Lorsqu'un tuteur souhaitait ajouter un protégé à son tableau de bord, il devait effectuer la recherche en saisissant le code postal.

- recherche par le code postal est proposée.
- Les pop-up d'information ont également été revues.

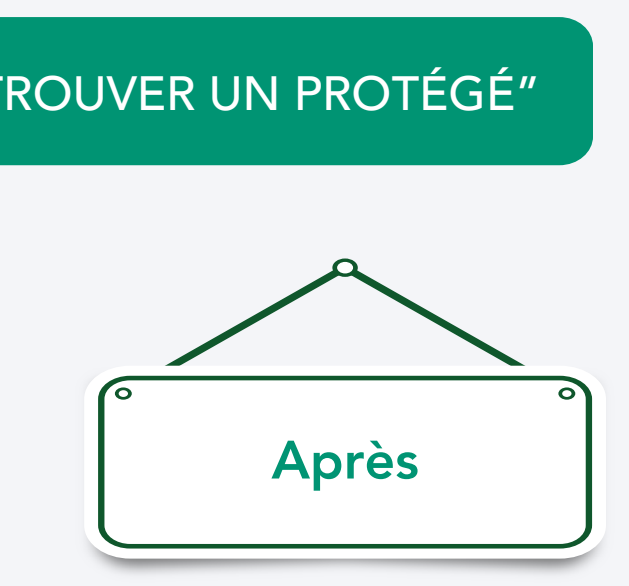

- Pour faciliter la recherche, celle-ci s'effectue désormais par le numéro de département.
  - Si la première recherche n'est pas fructueuse, la

#### OFFRE TUTEUR PHYSIQUE : FONCTIONNALITÉS "AJOUTER UN PROTÉGÉ"ET "RETROUVER UN PROTÉGÉ"

### Accès à la fonctionnalité depuis le tableau de bord du tuteur soit en cliquant sur "Retrouver un protégé" soit sur "Ajouter un protégé".

| narches Ma Caf Le magazine Vies de Famille                                                                                                    |                                                                                                   | aires 🝷    | Version contrastée   |
|----------------------------------------------------------------------------------------------------|---------------------------------------------------------------------------------------------------|------------|----------------------|
| NICOLAS LEGE                                                                                                    |                                                                                                   | tés /      | Aides et démarches I |
| A SAVOIR                                                                                                    | MES INFORMATIONS                                                                                  | ite tuteur | > Ajouter un protege |
| Les protégés présentés ci-dessous dépendent de la Caf de l'Hérault Un protégé est absent de la liste ?                                                                                                    | Adresse mail : à renseigner<br>Téléphone portable : à renseigner<br>Téléphone fixe : à renseigner |            | AJI                  |
| MES PROTÉGÉS                                                                                                    | Modifier                                                                                          |            | L'en                 |
| JOCELYNE Prestations concernées par la tutelle, la curatelle renforcée ou le jugement<br>d'habilitation familiale :<br>Toutes prestations Transmettre une décision ① Informations bancaires Demier accès au dossier : 12/10/2023 Vous pouvez consulter le dossier de votre protégé Accéder au dossier | Un nouveau protégé ?<br>Ajouter un protégé                                                        |            |                      |

Ma Caf Le magazine Vies de Famille

#### IOUTER UN PROTÉGÉ

uillez saisir le numéro de département du lieu de résidence de votre protégé. Isemble de vos protégés de ce département seront automatiquement affichés dans votre espace tuteur.

EX:75

Retou

Valider

### OFFRE TUTEUR PHYSIQUE : FONCTIONNALITÉS "AJOUTER UN PROTÉGÉ"ET "RETROUVER UN PROTÉGÉ"

| Version contras | stée                                   |                                                                                                    |         |         |
|-----------------|----------------------------------------|----------------------------------------------------------------------------------------------------|---------|---------|
| t démarches     | Ma Caf                                 | Le magazine Vies de Famille                                                                                                    |         |         |
| uter un protégé |                                        |                                                                                                    |         |         |
| A               | JOUTE                                  | R UN PROTÉGÉ                                                                                                    |         |         |
|                 | Veuillez saisir<br>L'ensemble de<br>99 | le numéro de département du lieu de résidence de votre protégé.<br>vos protégés de ce département seront automatiquement affichés dans votre espace tuteur. |         | ii<br>P |
|                 | Veuillez saisir<br>99455               | le code postal du lieu de résidence de votre protégé.                                                                                                    |         |         |
|                 | Retour                                 |                                                                                                    | Valider |         |

i la recherche par département, est nfructueuse, la recherche par code oostal est proposée.

#### ABSENCE DES COORDONNÉES BANCAIRES

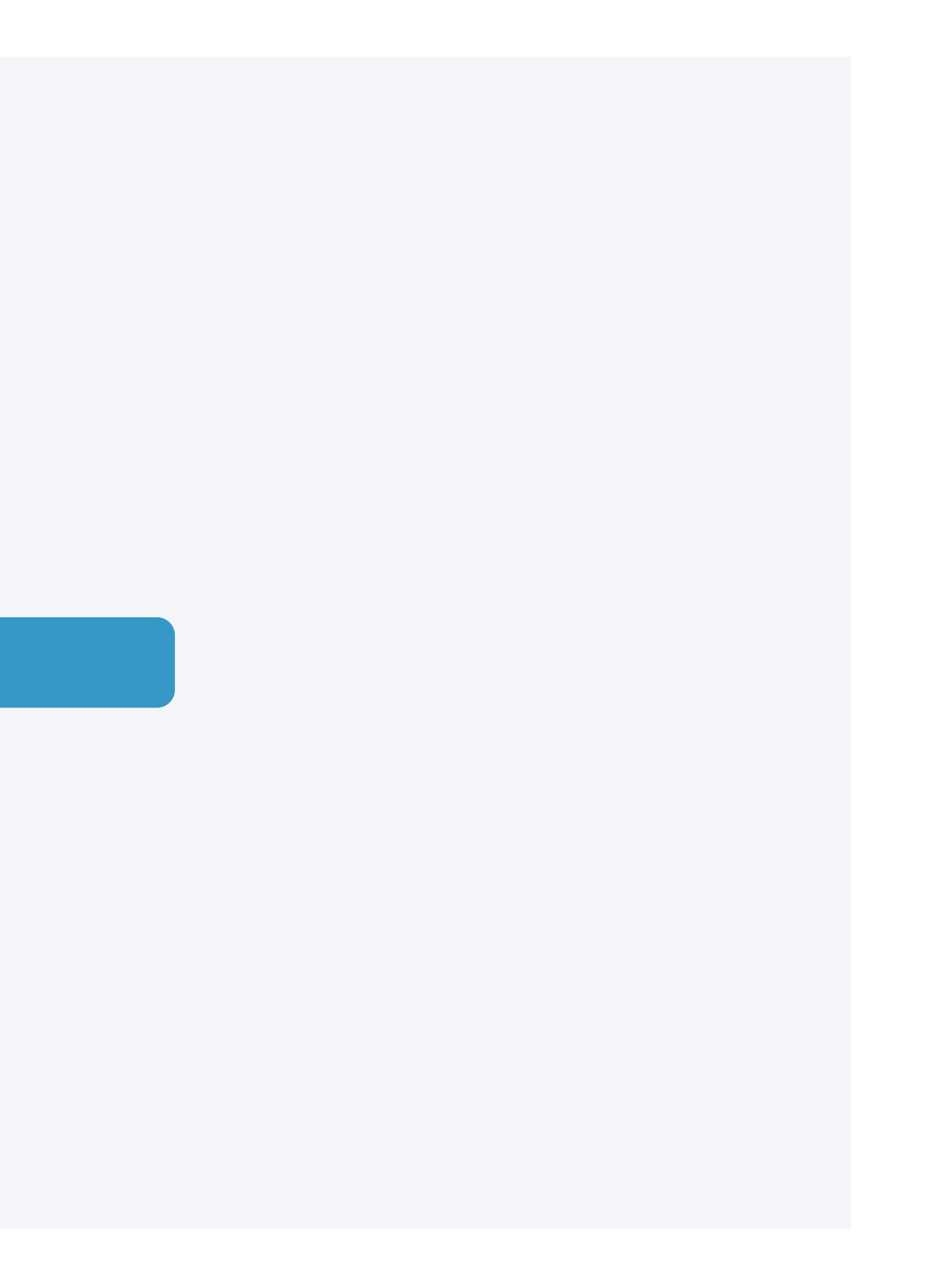

#### ABSENCE DES COORDONNÉES BANCAIRES

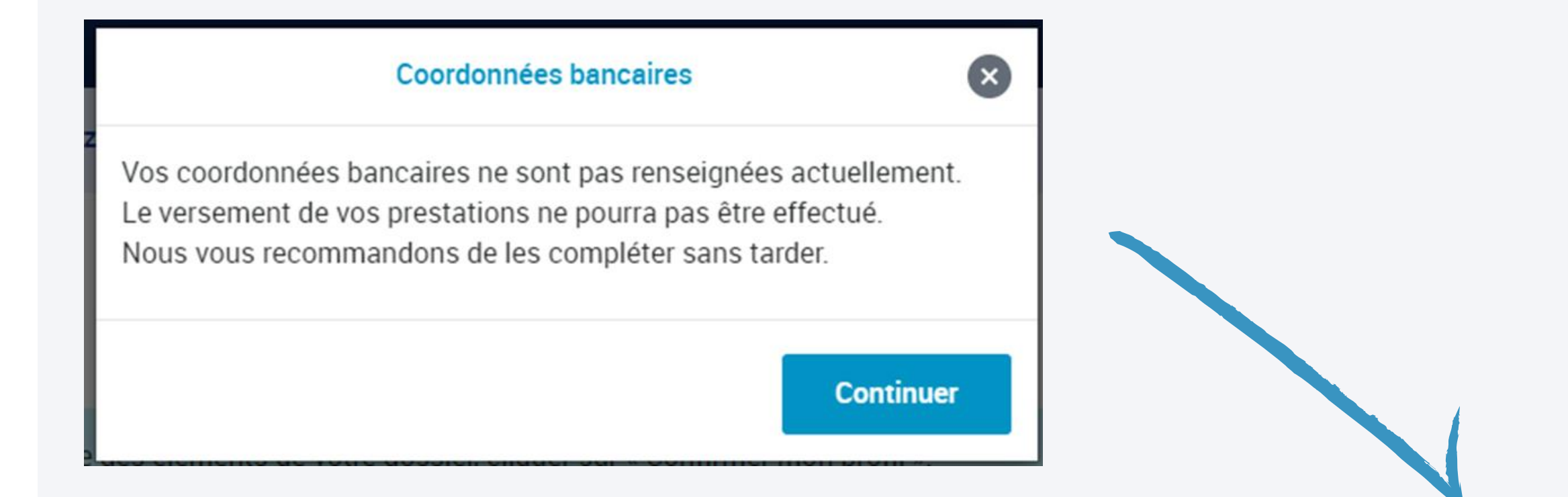

Dorénavant, dans le cadre d'une demande de prestations, lorsque l'allocataire arrive sur son profil et que ses coordonnées bancaires sont inconnues, une pop-up s'affiche pour l'inciter à les renseigner, sous peine de ne pas pouvoir percevoir ses prestations.

Le clic sur le bouton continuer laisse l'allocataire sur son profil afin qu'il puisse l'actualiser ou le confirmer,

### ÉVOLUTION DU MOT DE PASSE MON COMPTE CAF.FR / ARIPA

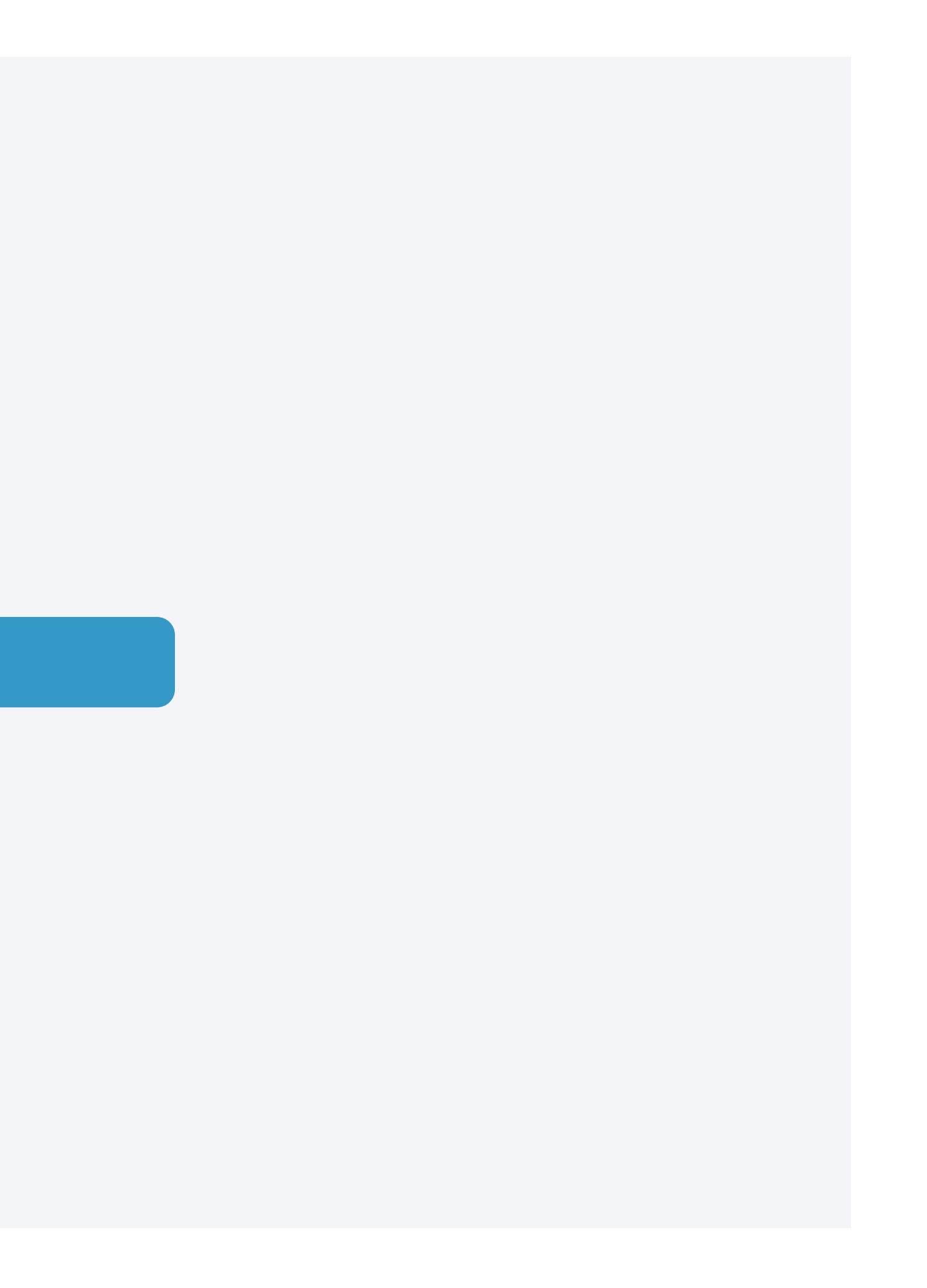

#### ÉVOLUTION DU MOT DE PASSE MON COMPTE CAF.FR / ARIPA

Il est désormais possible de saisir jusqu'à 64 caractères pour le mot de passe (contre 24 auparavant).

L'allocataire a également la possibilité de copier/coller le mot de passe lors de la modification de celui-ci en cliquant sur le pictogramme "visualiser".

#### MON MOT DE PASSE

Tous les champs sont obligatoires, sauf mention contraire.

Pour ma 1ère connexion, je choisis mon mot de passe personnel.

Pour des raisons de sécurité, les règles suivantes doivent être respectées :

- une longueur comprise entre 8 et 64 caractères
- au moins 1 chiffre
- · au moins 1 lettre minuscule et 1 majuscule
- sans caractères spéciaux ni lettres accentuées (Exemples : !? é ù ê @)

۲

## Nouveau mot de passe 8 à 64 caractères

Confirmation du nouveau mot de passe

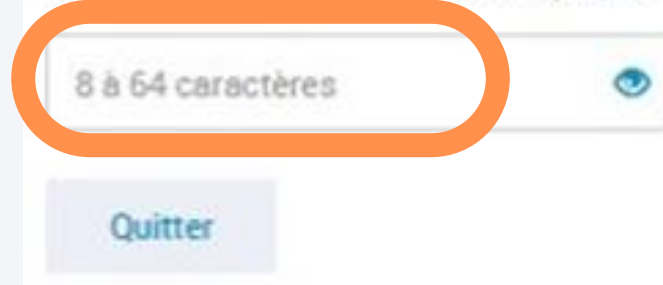

| worth man the messe control 16. |
|---------------------------------|
| ⊗8 à 64 caractères              |
| ⊗1 chiffre                      |
| I lettre minuscule              |
| © 1 lettre majuscule            |
| Schiffres et lettres uniquement |
| 1                               |

#### MODIFIER MON MOT DE PASSE

Tous les champs sont obligatoires, sauf mention contraire.

Je choisis mon nouveau mot de passe personnel.

- un mot de passe différent du précédent
- au moins 1 chiffre

## Mot de nasse actuel 8 à 64 caractères Nouveau mot de passe 8 à 64 caractères 8 à 64 caractères

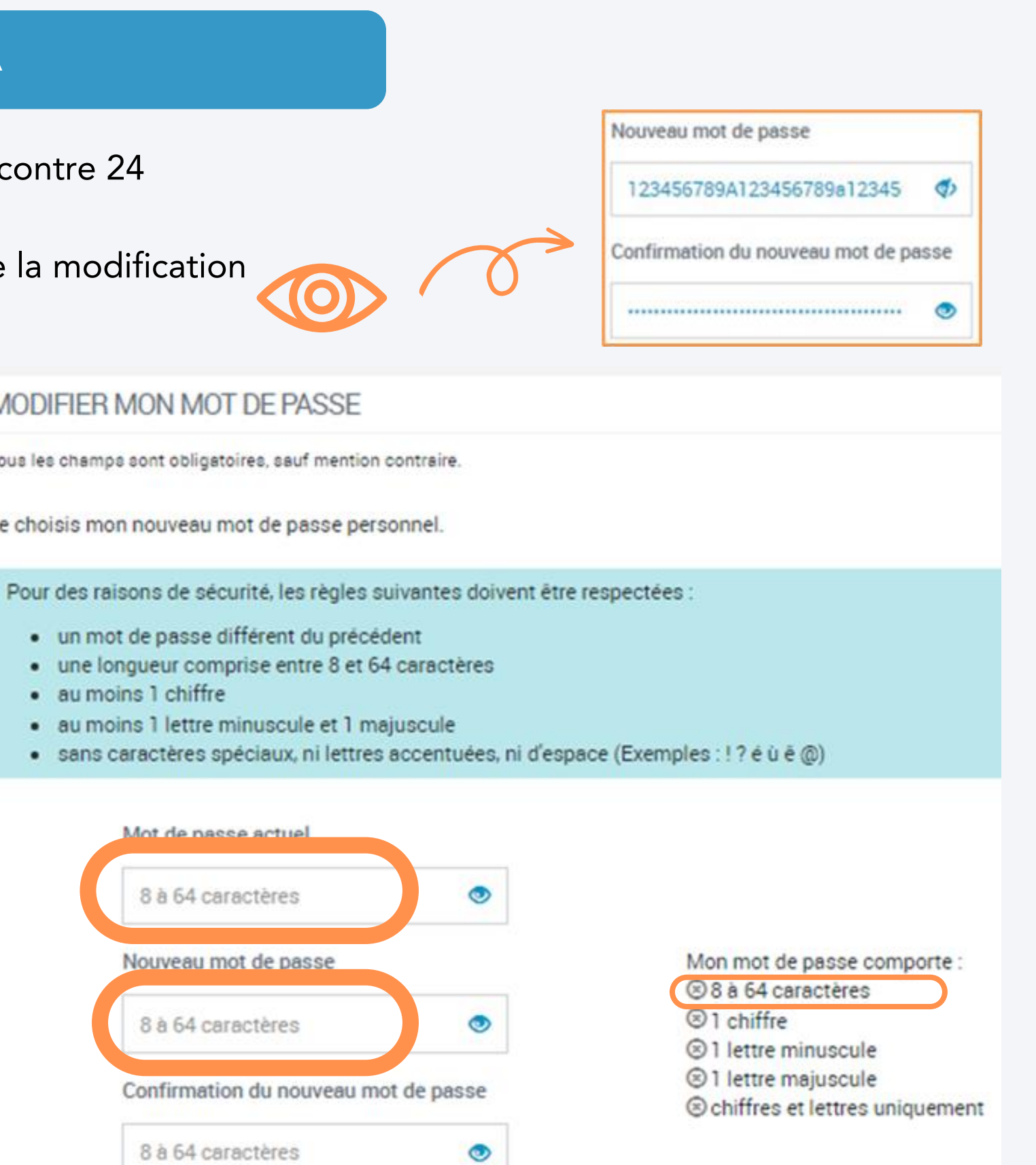

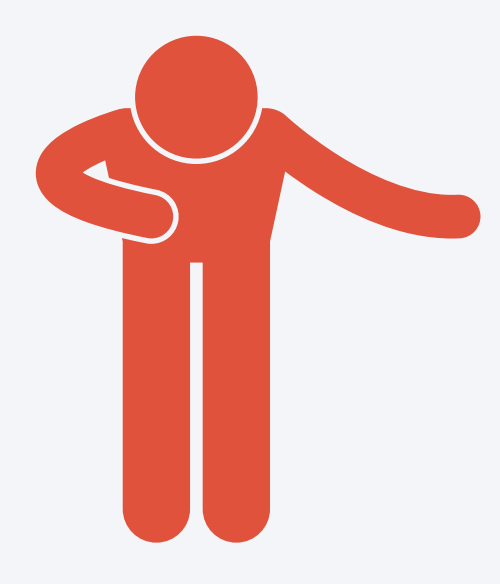

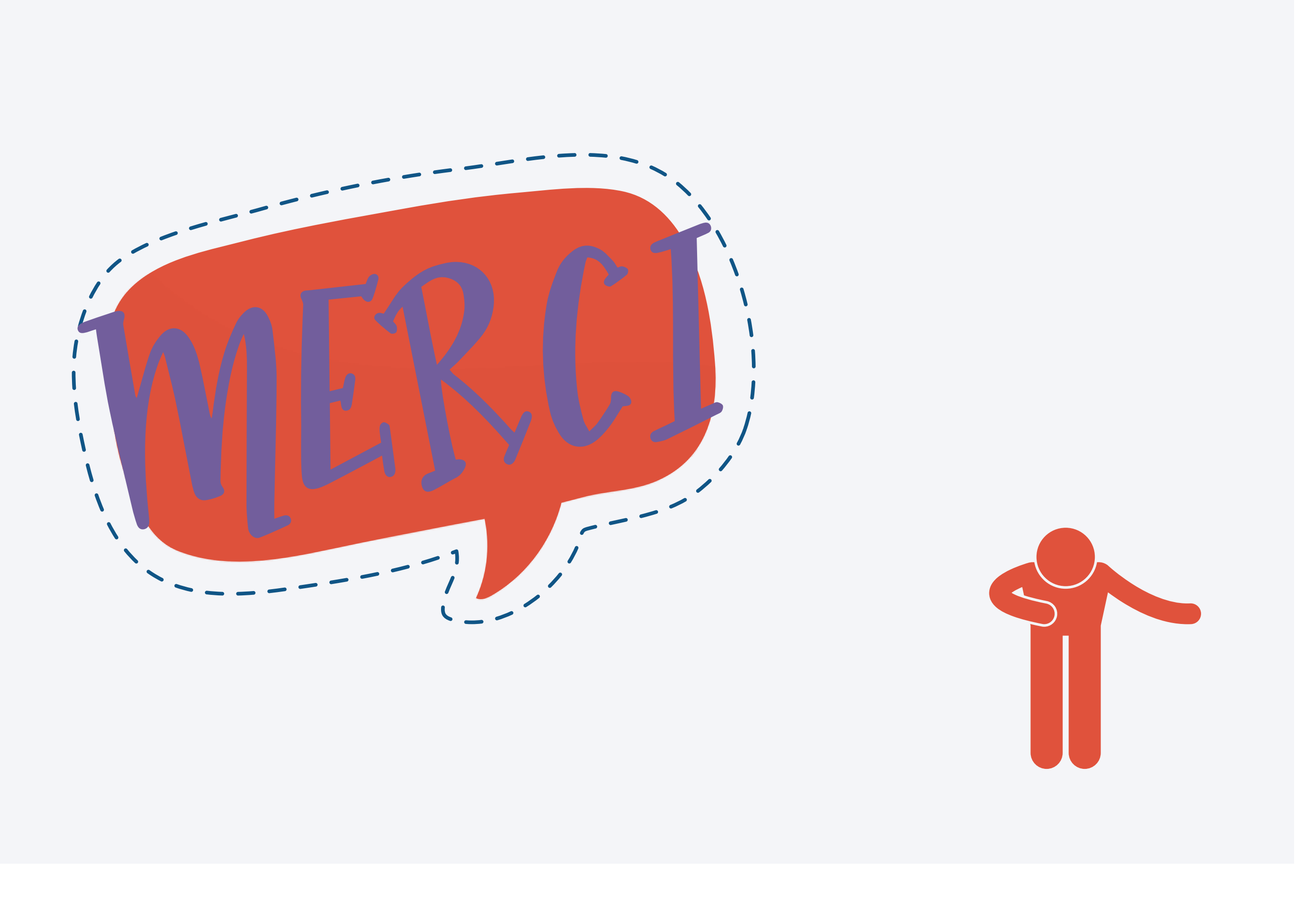